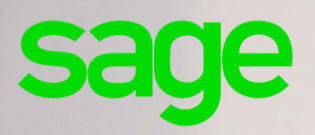

## Sage Multi devis entreprise Express

7.00

Manuel d'installation

#### **Composition du progiciel**

Votre progiciel est composé d'un boîtier de rangement comprenant le cédérom sur lequel est enregistré le programme.

#### Propriété & Usage

Ce logiciel et sa documentation sont protégés par le Code de la Propriété Intellectuelle, les lois relatives au copyright et les traités internationaux applicables.

Toute utilisation non conforme du logiciel, et notamment toute reproduction ou distribution partielle ou totale du logiciel ou toute utilisation au-delà des droits acquis sur le logiciel est strictement interdite.

Toute personne ne respectant pas ces dispositions se rendra coupable de délit de contrefaçon et sera passible des peines pénales prévues par la loi.

La marque Sage est une marque protégée. Toute reproduction totale ou partielle de la marque Sage, sans l'autorisation préalable et expresse de la société Sage est donc prohibée.

Tous les noms de produits ou de sociétés, toute image, logo ou représentation visuelle mentionnés dans ce logiciel ou sa documentation et n'appartenant pas à Sage peuvent constituer des marques déposées par leurs propriétaires respectifs.

#### Conformité & Mise en garde

Compte tenu des contraintes inhérentes à la présentation sous forme de manuel électronique, les spécifications visées dans la présente documentation constituent une illustration aussi proche que possible des spécifications.

Il appartient au client, parallèlement à la documentation, de mettre en oeuvre le progiciel pour permettre de mesurer exactement l'adéquation de ses besoins aux fonctionnalités.

Il est important, pour une utilisation sûre et opérationnelle du progiciel, de lire préalablement la documentation.

#### **Evolution**

La documentation correspond à la version référencée. Entre deux versions, des mises à jour du logiciel peuvent être opérées sans modification de la documentation. Toutefois, un additif peut être joint à la documentation existante pour présenter les modifications et améliorations apportées à ces mises à jour.

> Sage 10, rue Fructidor 75834 Paris Cedex 17 France

N°Azur) 0 810 30 30 30' www.sage.fr Table des matières

| Chapitre 1 : Introduction                                                  | 4  |
|----------------------------------------------------------------------------|----|
| Objectif                                                                   | 4  |
| Préconisations Poste Serveur                                               | 5  |
| Préconisations matérielles et logicielles                                  | 5  |
| Préconisations Poste Client                                                | 7  |
| Préconisations matérielles et logicielles                                  | 7  |
| Chapitre 2 : Installation & Exploitation                                   | 8  |
| Installation de Sage 100 Multi Devis<br>Entreprise Express : Poste serveur | 8  |
| Installation de Sage 100 Multi Devis Entreprise : Poste Client             | 12 |
| Installation de Sage 100 Multi Devis Entreprise : Monoposte                | 17 |
| Vérification des droits et partages                                        | 17 |
| Premier lancement de Sage 100 Multi Devis Entreprise                       | 19 |
| Sauvegarde et restauration des bases de données                            | 21 |

## Chapitre 1 : Introduction

## Objectif

Ce document a pour objectif de décrire les éléments à mettre en œuvre ainsi que les procédures à respecter pour l'exploitation de Sage 100 Multi Devis Entreprise avec un moteur de bases de données Microsoft SQL Server 2012 Express.

Les préconisations décrites dans ce document s'appuient sur les documentations produites par Microsoft. Les préconisations et informations publiées par Microsoft sont prépondérantes aux préconisations cidessous.

Une connaissance préalable de Microsoft SQL Server 2012 Express est nécessaire pour suivre le processus d'installation décrit dans ce document.

Les étapes à respecter pour une installation réseau sont les suivantes :

- Installation du poste serveur : Installation de Sage 100 Multi Devis Entreprise Express partie Serveur.
- Installation des postes clients : Installation de Sage 100 Multi Devis Entreprise Express poste Client.

Ces différents thèmes sont détaillés dans les chapitres suivants.

Les applications Sage 100 Express présentent les particularités suivantes :

- Les applications Sage 100 Express ne permettent d'ouvrir que des bases de données gérées par une instance Microsoft SQL Server 2012 Edition Express.
- Les bases de données Sage 100 Express sont limitées à 10 Giga maximum.
- Pour le serveur de bases de données, l'utilisation de la Ram est limitée à 1Go et le fonctionnement est limité à 1 CPU.

## Préconisations Poste Serveur

### Préconisations matérielles et logicielles

Les préconisations matérielles et logicielles ci-dessous sont celles publiées par Microsoft.

#### Configuration matérielle minimum

- Partition NTFS
- Mémoire vive : 4 Go
- Processeur : compatible Pentium III ou supérieur
- Disque dur : 6 Go disponibles pour l'installation de SQL Server

#### Configuration matérielle recommandée

- Partition NTFS
- Mémoire vive : 8 Go
- Processeurs : Compatible Pentium IV, AMD Opteron et AMD Athlon 64 => 3Ghz
- Disque dur : 250 Go disponibles => 15 000 t/min.

#### Configuration logicielle

#### Systèmes d'exploitation

- Windows Server 2008 SP2 ou ultérieur
- Windows Server 2008 R2
- Windows Server 2012
- Minimum : Windows Vista SP2 Entreprise, Professionnel ou édition intégrale
- Recommandés : Windows Server 2008 ou Windows Server 2012 .

U'installation de la version Express de SQL Serveur 2012 nécessite une connexion internet valide.

Afin de garantir des performances optimales, le poste serveur doit être un poste dédié à Microsoft SQL Server 2012 Edition Express et il est conseillé de n'avoir qu'une seule instance SQL sur ce serveur. Pour les environnements implémentant la fonction de contrôle des comptes utilisateurs (UAC), il est préconisé de désactiver cette fonctionnalité ou de positionner cette option au niveau le plus bas avant d'installer et d'utiliser les applications Sage 100 Express. Microsoft déconseille

#### Compatibilité descendante et mise à niveau

- Mise à niveau directe : à partir de SQL Server 2005 SP4
- Restauration de sauvegarde : à partir de SQL Server 2005 SP4 .
- Attachement de bases de données : à partir de SQL Server 2005 SP4.

Le tableau des compatibilités descendantes et mise à niveau est publié par Microsoft.

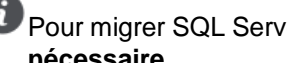

Pour migrer SQL Server 2000 en SQL Server 2012, une mise à niveau intermédiaire est nécessaire.

#### **Composants installés**

Microsoft SQL Server 2012 Express

Après l'installation de Microsoft SQL Server 2012 Express, il est **conseillé d'installer** le dernier Service Pack pour Microsoft SQL Server 2012 Express.

• Protocole TCP/IP.

Le composant Microsoft .Net Framework 3.5 SP1 est nécessaire pour exécuter le programme d'installation de Microsoft SQL Server 2012 Express. Ce composant sera installé automatiquement s'il n'est pas présent. Dans certains cas, une mise à jour de Windows Installer peut également être nécessaire. Cette mise à jour sera proposée automatiquement.

#### Sage 100 Multi Devis Entreprise Express : Partie Serveur

Sage 100 Multi Devis Entreprise Express partie Serveur installe si nécessaire les composants suivants :

- Windows Installer 4.5
- Framework .Net 4.0
- WS-Management 1.1
- PowerShell 2.0 CTP
- SQL Server 2012 Express Version française
- SQL Management Studio 2012 Version française.

Lorsque tous ces composants sont installés, le setup crée une instance nommée SAGE100 avec les caractéristiques suivantes :

- Compte administrateur : Groupe Administrateurs local
- Authentification mixte
- Mot de passe de sa : AdminSage100
- TCP/IP Activé
- Compte de démarrage de service : NT AUTHORITY\NETWORK SERVICE.

Quel que soit l'environnement serveur (32 bits ou 64 bits), l'instance SAGE100 créée par l'installation de Sage 100 Express partie Serveur est une instance 32 bits.

Suite à ce paramétrage, le setup se poursuivra avec :

- L'installation de Sage 100 Multi Devis Entreprise partie Serveur
- La création des procédures stockées étendues dans la base master de l'instance SQL Express SAGE100
- La copie des bases de données MDE\_DOS\_DEMO et MDE\_DOS\_SOC01 et des bases de fonctionnement interne à Sage 100 Multi Devis Entreprise MDE\_COMM, MDE\_MDE, MDE\_SYS.

Pour simplifier le processus d'installation, toutes ces manipulations seront réalisées automatiquement. Il est possible durant le processus d'installation qu'un ou plusieurs redémarrages de l'ordinateur soient nécessaires. L'installation se poursuivra automatiquement après le redémarrage.

Lors de l'installation de Sage 100 Express partie Serveur, les procédures stockées étendues nécessaires au bon fonctionnement des applications Sage 100 Express ne sont créées dans la base Master que si l'instance se nomme SAGE100. De ce fait, l'exploitation des applications Sage 100 Express en lien avec une instance SQL Express nommée différemment de SAGE100 ne sera pas possible.

## Préconisations Poste Client

### Préconisations matérielles et logicielles

#### Configuration matérielle minimum

- Mémoire vive : 4 Go
- Processeur : compatible Pentium III ou supérieur

#### Configuration matérielle recommandée

- Mémoire vive : 8 Go
- Processeurs : Compatible Pentium IV, AMD Opteron et AMD Athlon 64 => 3Ghz •

#### **Configuration logicielle**

#### Systèmes d'exploitation

Windows 7 SP1

Le pack SP1 de Windows 7 est nécessaire pour l'appel aux fonctions " Messagerie " de Microsoft® Office dans les applications.

• Windows 8

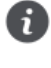

Les applications Sage 100 Express sont optimisées pour les environnements fonctionnant sous Windows t supérieurs. Elles sont néanmoins compatibles avec Windows XP SP3 et Windows Vista.

Dour les environnements implémentant la fonction de contrôle des comptes utilisateurs (UAC), il est préconisé de désactiver cette fonctionnalité ou de positionner cette option au niveau le plus bas avant d'installer et d'utiliser les applications Sage 100.

#### Composants installés

Protocole TCP/IP.

## Chapitre 2 : Installation & Exploitation

## Installation de Sage 100 Multi Devis Entreprise Express : Poste serveur

Ci-dessous les différentes étapes de l'installation de Sage 100 Multi Devis Entreprise Express partie Serveur

Cette installation doit être exécutée depuis un compte utilisateur membre des rôles Administrateur du serveur Windows.

Une succession d'écrans va alors apparaître pour accompagner l'installation du logiciel. Elle commence par celui intitulé Bienvenue.

Suivre très exactement les consignes qui y sont portées et répondre aux questions posées.

#### Bienvenue dans l'assistant d'installation

L'assistant d'installation de Sage 100 Multi Devis Entreprise apparaît :

| Sage Offre Bâtiment - InstallShield Wizard |                                                                                                    |  |  |
|--------------------------------------------|----------------------------------------------------------------------------------------------------|--|--|
|                                            | Bienvenue dans l'InstallShield Wizard de Sage<br>Offre Bâtiment.                                                       |  |  |
|                                            | L'InstallShield(r) Wizard installera Sage Offre Bâtiment sur<br>votre ordinateur. Pour continuer, cliquez sur suivant. |  |  |
|                                            | < Précédent Suivant > Annuler                                                                                          |  |  |

L'assistant d'installation guide l'utilisateur tout au long de la procédure d'installation. Les différentes fenêtres affichées doivent être lues attentivement et renseignées avec précision.

Pour avancer dans la procédure d'installation et afficher la fenêtre suivante, cliquer sur le bouton **Suivant** ou **Oui**.

Pour revenir à la fenêtre précédente, cliquer sur le bouton Précédent.

Pour annuler le processus d'installation, cliquer sur le bouton **Annuler** ou **Non**. Un message de confirmation s'affiche alors.

À tout moment, il est possible d'annuler le processus d'installation en cours.

Ainsi, dans la fenêtre Bienvenue de l'assistant, cliquer sur Suivant pour afficher la fenêtre suivante.

#### Choix des applications à installer

| Sage Offre Bâtiment - InstallShield Wizard             | 3 |
|--------------------------------------------------------|---|
| Liste des applications                                 |   |
| Sélection des applications                             |   |
| 🖬 Sage 100 Multi Devis Entreprise                      |   |
| ☐ Edition Pilotée pour Sage 100 Multi Devis Entreprise |   |
| Sélectionner tout Effacer tout                         |   |
| < Précédent Suivant > Annuler                          |   |

Cette fenêtre permet de sélectionner le ou les logiciels à installer.

Pour installer les Editions Pilotées, il est impératif d'installer dans un premier temps Sage Multi Devis Entreprise, lancer le produit, saisir les informations de la société, fermer Sage Multi Devis Entreprise puis procéder à l'installation des Editions Pilotées. Cocher donc simplement Sage 100 Multi Devis Entreprise.

Une nouvelle fenêtre de Bienvenue dans Sage Multi Devis s'affiche.

#### Bienvenue dans l'assistant d'installation

| Installation de Sage 100 Multi Devis Entreprise                                                      | ×       |
|----------------------------------------------------------------------------------------------------|---------|
| Bienvenue sur l'installation de Sage 100 Multi Devis                                                 | 2       |
| Il est fortement recommandé de quitter les applications actives<br>avant de démarrer l'installation. |         |
| Cliquez sur Annuler pour quitter l'installation et fermer les applications actives.                  |         |
| Cliquez sur Suivant pour poursuivre l'installation.                                                  |         |
|                                                                                                    |         |
|                                                                                                    |         |
|                                                                                                    |         |
|                                                                                                    |         |
|                                                                                                    |         |
| InstallShield                                                                                        |         |
| < Précédent Suivant >                                                                                | Annuler |

Cliquez sur **Suivant** pour poursuivre l'installation. Saisie de la clé d'authenticité

Dans cette fenêtre, renseignez la clé d'authenticité Express fournie

| Installation de Sage 100 M                            | Aulti Devis Entrepris                               | e                                  |                               | <b>×</b>          |
|-------------------------------------------------------|-----------------------------------------------------|------------------------------------|-------------------------------|-------------------|
| Identification                                        |                                                     |                                    |                               |                   |
| Veuillez saisir votre clé<br>la garantie que votre pi | personnelle qui se trou<br>ogiciel est un progiciel | ive sur votre ce<br>Sage authentic | rtificat d'authentici<br>jue. | té. Cette clé est |
| Clé d'authenticité                                    |                                                     |                                    |                               |                   |
| InstallShield                                         |                                                     | < Précéden                         | t Suivant>                    | Annuler           |

En cliquant sur le bouton **Suivant**, une fenêtre confirmera la ligne de produit et le numéro de série installés.

En cas d'erreur de saisie, un message apparaîtra « Attention, votre clé personnelle n'est pas correcte. Veuillez saisir scrupuleusement la clé renseignée sur votre certificat d'authenticité ! ».

#### Conditions générales d'utilisation

Cet écran comporte les informations du contrat de licence du logiciel. Après l'avoir lu, cliquer sur le bouton **OUI**.

| Installation de Sage 100 Multi Devis Entreprise                                                                                                    | ×   |
|----------------------------------------------------------------------------------------------------|-----|
| Contrat de licence<br>Lisez attentivement le contrat de licence suivant.                                                                                                    |     |
| IMPORTANT : Avant toute installation du progiciel Sage, vous devez avoir pris connaissar<br>et accepté les Conditions Générales d'Utilisation ci-dessous.                                                                                                    | nce |
| Conditions Générales d'Utilisation<br>des Progiciels Sage                                                                                                    |     |
| L'utilisation par le Client des Progiciels entraîne nécessairement son acceptation des<br>présentes conditions. Sage se réserve le droit de modifier unilatéralement les dispositions<br>qui suivent, ainsi que celles du tair applicable. Toute modification de ces dispositions sera<br>opposable au Client dès sa communication et cela par quelque moyen que ce soit.<br>Dans le cadre des présentes « Progiciels » signifie un ensemble complet de programmes<br>informatiques conçus pour être fournis à plusieurs utilisateurs en vue d'une même | Ŧ   |
| Si vous êtes en désaccord avec les termes de ces Conditions Générales d'Utilisation, Sage<br>vous concède pas une licence sur le progiciel. Vous devez alors contacter votre revendeur<br>pour le retour de votre progiciel en vue de son remboursement.                                                                                                    | ne  |
| Précédent Oui Non                                                                                                    |     |

#### Choix du type d'installation

Sélectionnez Installation Serveur et cliquez sur Suivant.

| ge 11<br>rmal        |                                                                                                    |
|----------------------|----------------------------------------------------------------------------------------------------|
|                      | 00 Multi Devis Entreprise peut être installé sur un seul ordinateur ou déployé sur un réseau<br>ique.                                                                                                    |
| Si v<br>(mo          | rous souhaitez installer Sage 100 Multi Devis Entreprise sur un seul ordinateur<br>noposte), cochez l'option ci-dessous.                                                                                                    |
| 0                    | nstallation Monoposte.                                                                                                    |
| Si v<br>pre<br>l'ins | rous souhaitez installer Sage 100 Multi Devis Entreprise en réseau, installez dans un<br>mier temps le logiciel sur un serveur (cochez Installation du serveur), puis procéder à<br>tallation des postes client (cochez Installation d'un poste client). |
| 0                    | nstallation Serveur.                                                                                                    |
| 0                    | nstallation d'un poste client                                                                                                    |
| allat                | ion de Sage 100 Multi Devis Entreprise                                                                                                    |
| hoix                 | du type d'installation                                                                                                    |
| ge 11<br>rmai        | 00 Multi Devis Entreprise peut être installé sur un seul ordinateur ou déployé sur un réseau<br>ique.                                                                                                    |
| Si v<br>(mo          | rous souhaitez installer Sage 100 Multi Devis Entreprise sur un seul ordinateur<br>nopos                                                                                                    |
| 01                   | nstalle Installation de SQL Server Express 2012 en cours                                                                                                    |
| Six                  | 008 5)<br>Niët Këmpina ragiosa na manna na na na na na na na na na na na na                                                                                                    |
| 0.1                  | national and posted and a course, intransment d'un poste dating.                                                                                                    |
| 01                   | nstallation d'un poste client                                                                                                    |

Une fois les composants externes installés, l'installation des composants Sage débute.

< Précédent Suivant >

Annuler

| Installation de Sage 100 Multi Devis Entreprise                                                                                          |
|----------------------------------------------------------------------------------------------------|
| Installation achevée avec succès                                                                                                    |
| Félicitations !                                                                                                    |
| Vous venez de terminer avec succès l'installation de Sage 100 Multi Devis entreprise                                                     |
| Découvrez une solution de gestion intégrée, performante, puissante, sécurisée, évolutive,<br>répondant aux besoins du plus grand nombre. |
| Sage vous remercie de votre confiance.                                                                                                   |
| InstallShield                                                                                                    |

Cliquez sur Terminer pour finir l'installation Serveur de Sage 100 Multi Devis Entreprise Express.

# Installation de Sage 100 Multi Devis Entreprise : Poste Client

Relancez le processus d'installation à partir de chaque poste client en reprenant les instructions des pages précédentes (choix du produit et saisie de la clé d'authenticité) pour arriver à la fenêtre :

Choix du type d'installation

| Installation de Sage 100 Multi Devis Entreprise                                                                                                    | × |
|----------------------------------------------------------------------------------------------------|---|
| Choix du type d'installation                                                                                                    |   |
| Sage 100 Multi Devis Entreprise peut être installé sur un seul ordinateur ou déployé sur un réseau<br>informatique.                                                                                                    |   |
| Si vous souhaitez installer Sage 100 Multi Devis Entreprise sur un seul ordinateur<br>(monoposte), cochez l'option ci-dessous.                                                                                                    |   |
| Installation Monoposte.                                                                                                    |   |
| Si vous souhaitez installer Sage 100 Multi Devis Entreprise en réseau, installez dans un<br>premier temps le logiciel sur un serveur (cochez Installation du serveur), puis procéder à<br>l'installation des postes client (cochez Installation d'un poste client). |   |
| 🗇 Installation Serveur.                                                                                                    |   |
| Installation d'un poste client                                                                                                    |   |
| InstallShield                                                                                                    |   |

Sélectionnez Installation d'un poste client et cliquez sur Suivant.

#### Choix de la base de données

Indiquez ici le nom du serveur de base de données.

| Installation de Sage 100 Multi Devis Entreprise                                                                                                    |
|----------------------------------------------------------------------------------------------------|
| Sélectionner un serveur de bases de données<br>Sélectionnez le serveur de bases de données sur lequel se trouvent<br>les données.                                                                        |
| Sélectionnez le serveur de bases de données sur lequel se trouvent les données dans la liste<br>ci-dessous ou cliquez sur Parcourir pour afficher une liste de tous les serveurs de bases de<br>données. |
| Serveur de base de données:                                                                                                    |
| (local)\SAGE100                                                                                                    |
| InstallShield                                                                                                    |

Cette étape permet de préciser le nom de l'instance SQL qui sera utilisée pour stocker les bases de données **Sage 100 Express**. Cette instance est celle sur laquelle le composant **Sage 100 Express partie Serveur a été installé**.

Le nom du serveur à renseigner dans la zone ci-dessus devra être sous la forme : Nom\_Serveur\_SQL\SAGE100

Exemple : SERVEUR\SAGE100

Le nom de l'instance renseignée permettra d'initialiser les fichiers nécessaires à l'ouverture des bases de données **Sage 100 Multi Devis Entreprise Express**.

En cas de doute sur le nom du serveur à renseigner, demander-le à l'administrateur du réseau.

#### Microsoft SQL Native Client

L'application Sage 100 Multi Devis Entreprise se connecte aux bases de données par le biais du composant Microsoft SQL Native Client. Ce composant est installé de manière automatique et silencieuse durant l'installation de Sage 100 Multi Devis Entreprise poste Client.

#### Choix du dossier d'installation

| Installation de Sage 100 Multi Devis En                                                                                          | treprise                                                                      |                                              | ×       |
|----------------------------------------------------------------------------------------------------|-------------------------------------------------------------------------------|----------------------------------------------|---------|
| Choisissez l'emplacement cible<br>Sélectionnez le dossier où installer les                                                       | fichiers.                                                                     |                                              | 24      |
| L'assistant d'installation va installer Mu<br>Pour installer dans ce dossier, cliquez<br>cliquez sur Parcourir et sélectionnez u | ılti Devis Entreprise dans<br>sur Suivant. Pour installer<br>n autre dossier. | le dossier suivant.<br>: dans un autre dossi | er,     |
|                                                                                                    |                                                                               |                                              |         |
| Dossier cible                                                                                                    |                                                                               |                                              |         |
| C:\Program Files (x86)\Sage\Multi D                                                                                              | evis Entreprise                                                               | Par                                          | courir  |
| InstallShield                                                                                                    | < Précédent                                                                   | Suivant >                                    | Annuler |

La fenêtre ci-dessus propose un répertoire d'installation des fichiers programmes. Si la proposition convient cliquez sur le bouton **Suivant** sinon cliquez sur **Parcourir**.

#### Informations relatives à l'installation

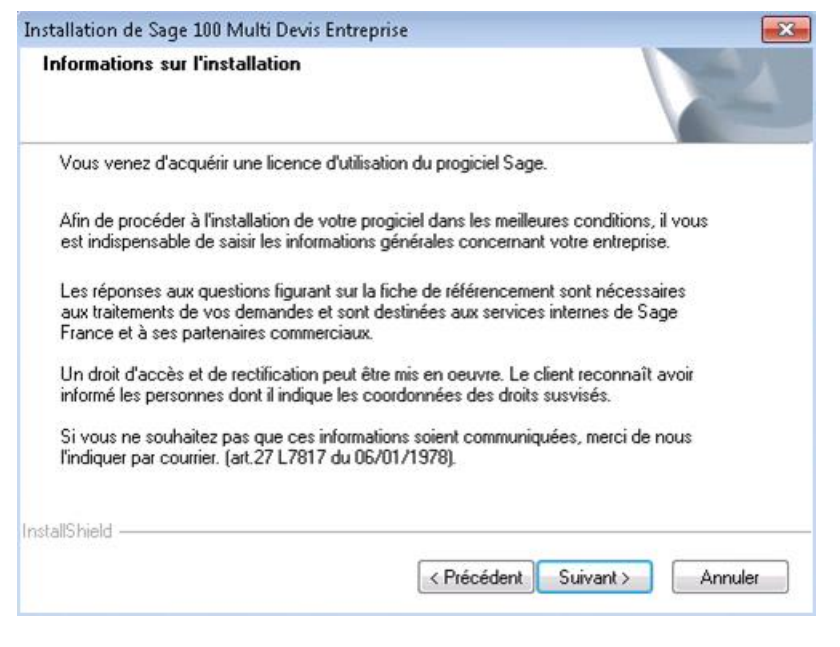

Cliquez sur Suivant.

#### Informations sur votre société

Dans les quatre fenêtres qui suivent, divers renseignements relatifs à la société sont demandés. Remplissez bien tous les champs obligatoires indiqués par une \*. Et cliquez sur **Suivant** pour valider ces fenêtres.

| nstallation de Sage 100<br>Informations sur vot | Multi Devis Entrep<br>re société | rise             |                      |
|-------------------------------------------------|----------------------------------|------------------|----------------------|
| Code client                                     | I                                | Statut           | Entreprise individ 🔻 |
| Raison sociale 1 *                              |                                  | Raison sociale 2 |                      |
| Adresse 1 *                                     |                                  | Adresse 2        |                      |
| Code postal ×                                   |                                  | Ville *          |                      |
| Pays *                                          | FRANCE                           |                  |                      |
| Téléphone *                                     |                                  | Télécopie *      |                      |
| SIRET *                                         |                                  | N.A.F. (APE)     |                      |
| Chiffre d'affaires                              | Moins de 0,15 M                  | €                | •                    |
| Effectif société                                | 0 salarié                        |                  | •                    |
| * renseignements oblig                          | gatoires pour obtenir            | votre code.      |                      |
| stallShield                                     |                                  |                  |                      |
|                                                 |                                  | < Précédent      | Suivant > Annuler    |

Cette première page doit être remplie complètement et exactement avec les informations concernant la société et en particulier les numéros de téléphone.

Ces mêmes informations seront reportées sur la fiche de garantie à renvoyer à **Sage** pour recevoir le code d'accès qui débridera le programme.

Le bouton **Suivant** ne deviendra disponible que lorsque toutes les zones obligatoires (marquées d'une étoile) auront été remplies.

La deuxième page concerne le responsable de l'entreprise ainsi que l'utilisateur principal du programme.

| allation de Sage 100 N     | ulti Devis Entreprise   |         |
|----------------------------|-------------------------|---------|
| nformations sur votre      | société                 |         |
| Identification du dirige   | ant                     |         |
| M •                        |                         |         |
| Prénom                     |                         |         |
| Email                      |                         |         |
| Identification de l'utilis | teur                    |         |
| Prénom                     |                         |         |
| Email                      | Fonction Direction géné | irale 🔻 |
|                            |                         |         |
| IlShield                   |                         |         |

La troisième page concerne l'expert-comptable rattaché à la société. Si tel est le cas, cochez la case Oui et remplissez les informations demandées.

| nstallation de Sage 100 Mult | i Devis Entreprise |                         | Σ |
|------------------------------|--------------------|-------------------------|---|
| Informations sur votre so    | ciété              |                         |   |
| Avez-vous un expert comp     | table ?            |                         |   |
| 🔘 Oui 🛛 💿 Non                |                    |                         |   |
| Coordonnées de l'expert      | comptable          |                         |   |
| Raison sociale 1             |                    |                         |   |
| Raison sociale 2             |                    |                         |   |
| Adresse 1                    |                    |                         |   |
| Adresse 2                    |                    |                         |   |
| Code postal                  | Ville              | Pays FRANCE             |   |
| Téléphone                    | Télécopie          | Email                   |   |
| Code expert comptable S      | age                |                         |   |
|                              |                    |                         |   |
| nstallShield                 |                    |                         |   |
|                              | < Préc             | édent Suivant > Annuler |   |
|                              |                    |                         | _ |

La quatrième page concerne la saisie des coordonnées de l'établissement bancaire qui aurait pu conseiller l'acquisition du présent programme.

Si tel est le cas, cochez la case Oui avant de compléter les zones de saisie.

| Installation de Sage 10 | 0 Multi Devis Ent   | reprise                    |           | <b>—</b> × |
|-------------------------|---------------------|----------------------------|-----------|------------|
| Informations sur vo     | otre société        |                            |           |            |
| Ce progiciel vous a-    | t-il été recommandé | é par un établissement ban | caire ?   |            |
| 🗇 Oui 🛛 🔍 N             | lon                 |                            |           |            |
| Coordonnées de l'       | établissement banc  | aire                       |           |            |
| Raison sociale 1        |                     |                            |           |            |
| Raison sociale 2        |                     |                            |           |            |
| Adresse 1               |                     |                            |           |            |
| Adresse 2               |                     |                            |           |            |
| Code postal             |                     | Ville                      |           |            |
| Pays                    | FRANCE              | Téléphone                  |           |            |
|                         |                     |                            |           |            |
| InstallShield           |                     |                            |           |            |
|                         |                     | < Précédent                | Suivant > | Annuler    |

La validation de ce dernier écran est suivie de l'installation du programme.

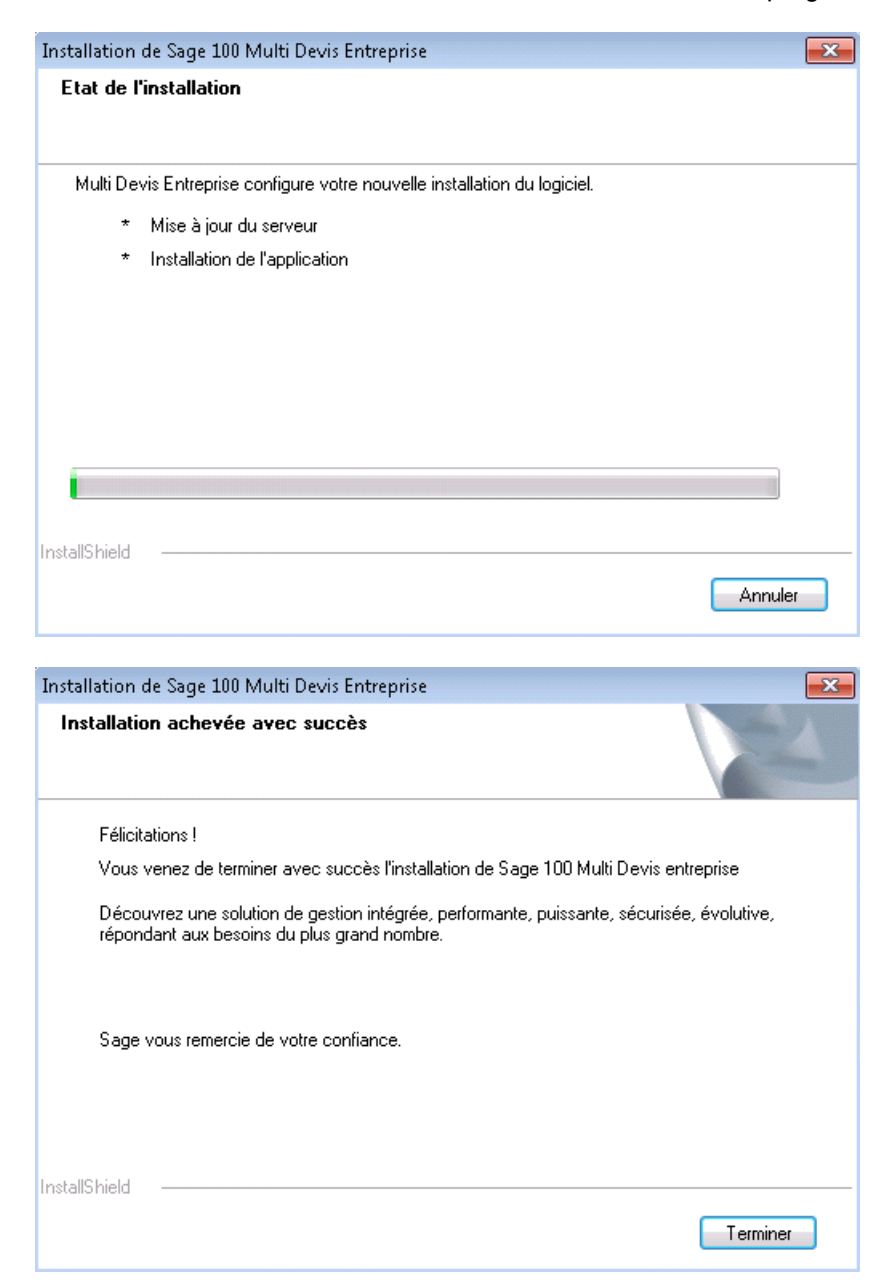

Une fois l'installation terminée, l'application Sage 100 Multi Devis Entreprise peut être lancée.

Cette opération est à recommencer sur chaque poste client.

## Installation de Sage 100 Multi Devis Entreprise : Monoposte

Procédez de manière identique à l'installation « Poste serveur ».

#### Choix du type d'installation

La coche Monoposte est sélectionnée par défaut.

| Installation de Sage 100 Multi Devis Entreprise                                                                                                    | x |
|----------------------------------------------------------------------------------------------------|---|
| Choix du type d'installation                                                                                                    |   |
| Sage 100 Multi Devis Entreprise peut être installé sur un seul ordinateur ou déployé sur un réseau<br>informatique.                                                                                                    |   |
| Si vous souhaitez installer Sage 100 Multi Devis Entreprise sur un seul ordinateur<br>(monoposte), cochez l'option ci-dessous.                                                                                                    |   |
| Installation Monoposte.                                                                                                    |   |
| Si vous souhaitez installer Sage 100 Multi Devis Entreprise en réseau, installez dans un<br>premier temps le logiciel sur un serveur (cochez Installation du serveur), puis procéder à<br>l'installation des postes client (cochez Installation d'un poste client). |   |
| 🔘 Installation Serveur.                                                                                                    |   |
| Installation d'un poste client                                                                                                    |   |
| InstallShield                                                                                                    |   |
| < Précédent Suivant > Annuler                                                                                                    |   |

## Vérification des droits et partages

A l'issue d'une installation (ou avant une mise à jour), vérifier **que l'ensemble des utilisateurs disposent des droits de lecture et d'écriture** dans les répertoires suivants :

- Le répertoire de l'application. Par défaut "C:\Program Files (x86)\Sage\Multi Devis Entreprise",
- Le répertoire "MDESHARE" du serveur.

## Pour régler la sécurité des répertoires d'application et du répertoire MDESHARE du serveur :

- Ouvrir un explorateur Windows
- Faire un clic droit sur le répertoire et sélectionner l'option Propriétés
- Aller dans l'onglet Sécurité
- Ajouter "Tout le monde" en contrôle total.

#### Pour régler le partage du répertoire MDESHARE du serveur :

- Ouvrir un explorateur Windows
- Faire un clic droit sur le répertoire MDESHARE et sélectionner l'option Propriétés
- Aller dans l'onglet Partage
- Cliquer sur le bouton Partage avancé
- Vérifier que la coche Partager ce dossier est active

• Cliquer sur le bouton Autorisation et ajouter "Tout le monde" en contrôle total.

## Premier lancement de Sage 100 Multi Devis Entreprise

Lors de la 1ère utilisation, une fenêtre indiquant le nombre d'accès au programme apparaît.

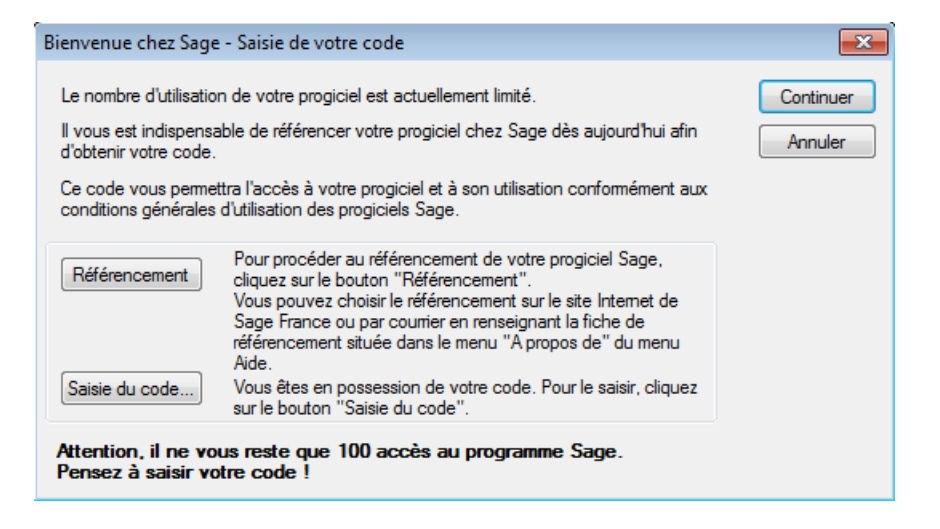

Le logiciel est opérationnel pendant 100 utilisations. Avant la fin de ces 100 accès, il est nécessaire de se référencer auprès de Sage afin d'obtenir le code d'accès définitif. Pour cela, cliquez sur **Référencement**.

#### Référencement du logiciel Sage

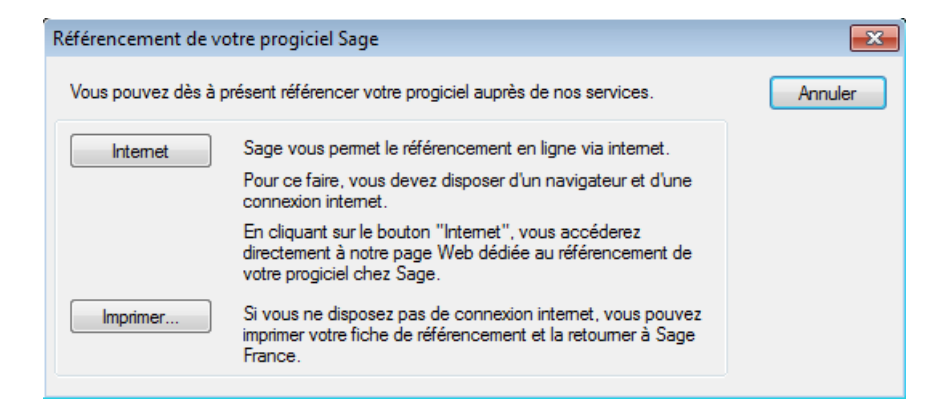

Le bouton **Internet** permet de se référencer directement sur le site de Sage.

Le bouton **Imprimer** permet d'éditer la fiche de référencement qui devra être faxée à Sage France.

Que ce soit par Internet ou par fax, le code d'accès définitif est renvoyé en retour, accordant une licence d'utilisation.

#### Saisie du code d'accès

Pour saisir ce code, dans la fenêtre d'ouverture du logiciel, cliquez sur le bouton Code d'accès.

| - Code d'accès                                                                                                    | ×                                                             |
|----------------------------------------------------------------------------------------------------|---------------------------------------------------------------|
| N° de série : 822222A1<br>Licence d'utilisation accordée à :                                                                             | ОК                                                            |
| Raison sociale 1 : 1<br>Raison sociale 2 :<br>Adresse 1 : 1<br>Adresse 2 :<br>Code postal : 1<br>Pays : 1<br>SIRET : 1<br>N.A.F. (APE) : | : 1<br>Téléphone : 1<br>Télécopie : 1                         |
| Attention ! Il ne vous reste plus qu<br>Veuillez entrer votre code :                                                                     | ue 96 accès au programme.                                     |
|                                                                                                    |                                                               |
| Pour obtenir ce code, utilisez le bouton F                                                                                               | léférencement de l'écran précédent.                           |
| Ce code vous sera automatiqueme<br>télécopie ou par courrier, sans int<br>réception de votre bon de garanti                              | ent communiqué par mail,<br>ervention de votre part dès<br>e. |

## Sauvegarde et restauration des bases de données

La sauvegarde et la restauration des bases de données s'effectuent depuis l'outil d'administration Microsoft SQL Server Management Studio.

Microsoft SQL Server Management Studio peut être exécuté depuis le menu Démarrer de Microsoft Windows sous Démarrer\Programmes\Microsoft SQL Server 2012\SQL Server Management Studio.

Les opérations de Sauvegarde et Restauration des bases de données doivent être réalisées avec le compte utilisateur à partir duquel l'installation de Sage 100 Multi Devis Entreprise partie Serveur a été exécutée. En effet, ce compte dispose par défaut des droits nécessaires pour réaliser ces opérations. L'utilisation d'un autre compte est également possible. Cependant, il faudra préalablement s'assurer que ce compte soit membre du rôle serveur sysadmin de l'instance SAGE 100 (page Rôles du serveur dans les propriétés de la connexion).

Sauvegarde d'une base de données Depuis Microsoft SQL Server Management Studio, sélectionnez la base de données à sauvegarder et depuis le menu contextuel, sélectionnez la fonction Tâches\Sauvegarder :

| Explorateur d'objets  | <b>→</b> ‡ ×                |                              |   |                     |
|-----------------------|-----------------------------|------------------------------|---|---------------------|
| Connecter 🕶 📑 📑       | 7 🛃 🍒                       |                              |   |                     |
| 😑 🐻 (local)\SAGE100 ( | 5QL Server 11.0.3000 -      |                              |   |                     |
| 🖃 🚞 Bases de doni     | ées                         |                              |   |                     |
| 🕀 🚞 Bases de d        | onnées système              |                              |   |                     |
| I I MDE_CON           | IM                          |                              |   |                     |
| MDE_DOS MDE_DOS       | Nouvelle base de données    |                              |   |                     |
|                       | Nouvelle requête            |                              |   |                     |
| 🗄 🧻 MDE_SYS           | Générer un script de la bas | e de données en tant que 🔹 🕨 |   |                     |
|                       | Tâches                      | •                            |   | Détacher            |
| 🕀 🚞 Objets serveu     | Stratégies                  | •                            | - | Mettre hors ligne   |
| Réplication           | Facettes                    |                              |   | Mettre en ligne     |
|                       | Démarrer PowerShell         |                              |   | Réduire •           |
|                       | Rapports                    | •                            |   | Sauvegarder         |
|                       | Renommer                    |                              |   | Restaurer •         |
|                       | Supprimer                   |                              |   | Générer des scripts |

Dans la fenêtre qui apparaît, positionnez le type de sauvegarde sur Complète et définissez le chemin de destination de la sauvegarde.

| 🧻 Sauvegarder la base de doni                                                                                                    | nées - MDE_DOS_DEMO                            |                                          |
|----------------------------------------------------------------------------------------------------|------------------------------------------------|------------------------------------------|
| Sélectionner une page                                                                                                    | 🔄 Script 👻 📑 Aide                              |                                          |
| Providence of the second second secon |                                                |                                          |
|                                                                                                    | Source                                         |                                          |
|                                                                                                    | <u>B</u> ase de données :                      | MDE_DOS_DEMO -                           |
|                                                                                                    | Mode de récupération :                         | SIMPLE                                   |
|                                                                                                    | Type de sa <u>u</u> vegarde :                  | Complète 👻                               |
|                                                                                                    | Sau <u>v</u> egarde de copie uniquement        |                                          |
|                                                                                                    | Composant de sauvegarde :                      |                                          |
|                                                                                                    | Base <u>d</u> e données                        |                                          |
|                                                                                                    | Fichiers et groupes de fichiers :              |                                          |
|                                                                                                    | Jeu de sauvegarde                              |                                          |
|                                                                                                    |                                                | JEMO-Complete Base de donnees Sauvegarde |
|                                                                                                    | Des <u>c</u> ription :                         |                                          |
|                                                                                                    | Expiration du jeu de sauvegarde :              |                                          |
| Connexion                                                                                                    | Apres : U DE /00 /2015                         | jours                                    |
| Serveur :<br>(local)\SAGE100                                                                                                    | Destination                                    |                                          |
| Connexion :                                                                                                    | Sauvegarde sur :  O Disque                     | Bande                                    |
| PCLIENT Administrateur                                                                                                    | c:\Program Files (x86)\Microsoft SQL Server\MS | SQL11.SAGE100\MSSQL\Ba                   |
| Progression                                                                                                    | <                                              | <u>Supprimer</u>                         |
| O <sup>Prêt</sup>                                                                                                    |                                                | Sommai <u>r</u> e                        |
|                                                                                                    |                                                | OK Annuler                               |

Par défaut, le chemin de destination est automatiquement positionné sous le répertoire Sauvegarde du répertoire d'installation de l'instance. De plus, le nom du fichier de sauvegarde est également automatiquement renseigné en reprenant le nom de la base de données suivi de l'extension bak (MDE\_DOS\_DEMO.bak par exemple).

Cliquez sur la commande OK pour démarrer le processus de sauvegarde de la base de données et patientez jusqu'à obtenir le message ci-dessous.

| Microsoft SQL Server Management Studio                                       | ×   |
|------------------------------------------------------------------------------|-----|
| La sauvegarde de la base de données « MDE_DOS_DEMO » s'est terminée avec suc | ès. |
|                                                                              | ОК  |

Référez-vous à la documentation Microsoft SQL Server pour plus de détails sur les différentes options proposées par la fonction de sauvegarde.

#### Restauration d'une base de données

Depuis Microsoft SQL Server Management Studio, sélectionnez la base de données à restaurer et depuis le menu contextuel, sélectionnez la fonction Tâches\Restaurer\Base de données :

| Explorateur d'objets    |       | ▼ # X                                               |   |                   |   |                                 |
|-------------------------|-------|-----------------------------------------------------|---|-------------------|---|---------------------------------|
| Connecter 🕶 🛃 📑         | 7     | 2 📓                                                 |   |                   |   |                                 |
| 😑 🐻 (local)\SAGE100 (S  | QL Se | rver 11.0.3000 -                                    |   |                   |   |                                 |
| 🖃 🚞 Bases de donné      | es    |                                                     |   |                   |   |                                 |
| 🕀 🚞 Bases de do         | nnée  | s système                                           |   |                   |   |                                 |
| 🗄 间 MDE_COMI            | N     |                                                     |   |                   |   |                                 |
|                         |       | Nouvelle base de données                            |   |                   |   |                                 |
|                         |       | Nouvelle requête                                    |   |                   |   |                                 |
|                         |       | Générar un script de la base de dennées en tant que |   |                   |   |                                 |
|                         |       | Generer un script de la base de données en tant que | · |                   |   |                                 |
| ⊕ jysub<br>⊕ i Sécurité |       | Tâches                                              | • | Détacher          |   |                                 |
| 🕀 🚞 Objets serveur      |       | Stratégies                                          | • | Mettre hors ligne |   |                                 |
| Réplication             |       | Facettes                                            |   | Mettre en ligne   |   |                                 |
|                         |       | Démarrer PowerShell                                 |   | Réduire           |   |                                 |
|                         |       | Rapports                                            | • | Sauvegarder       |   |                                 |
|                         |       | Renommer                                            |   | Restaurer         | · | Base de données                 |
|                         |       | Sunnrimer                                           |   | C 1- 1            |   | Fichiers et arounes de fichiers |

La restauration d'une base de données nécessite un accès exclusif à la base de données. Ainsi, avant d'exécuter cette fonction, vérifiez qu'aucun utilisateur n'est en cours de travail sur la base de données.

Dans la fenêtre qui apparaît, sélectionnez l'emplacement et le fichier source de la sauvegarde à restaurer.

| Restaurer la base de données - N                                                         | IDE_DOS_DEMO                                                                                                    |                                                                                                    |                                           |                              |
|------------------------------------------------------------------------------------------|----------------------------------------------------------------------------------------------------|----------------------------------------------------------------------------------------------------|-------------------------------------------|------------------------------|
| 🕕 Prêt                                                                                   |                                                                                                    |                                                                                                    |                                           |                              |
| Sélectionner une page                                                                    | 🔄 Script 👻 📑 Aide                                                                                                    |                                                                                                    |                                           |                              |
| Fichiers                                                                                 | Source<br>Base de <u>d</u> onnées :<br><u>P</u> ériphérique :<br>B <u>a</u> se de données :<br>Destination<br><u>B</u> ase de données :<br><u>R</u> estaurer vers :<br>Plan de restauration<br><u>J</u> eux de sauvegarde à restaure | C:\Program Files (x86)\Microsoft SQL Se<br>MDE_DOS_DEMO<br>MDE_DOS_DEMO<br>La dernière sauvegarde effectuée (jeudi | erver\MSSQL11.SAGI<br>25 juin 2015 22:10: | E100\MSSQ                    |
| Connexion                                                                                | Restaurer Nom                                                                                                    | -Complète Base de données Sauvegarde                                                                               | Composant<br>Base de données              | Type<br>Complète (Copy Only) |
| Ilocal)\SAGE100<br>[PCLIENT\Administrateur]      Afficher les propriétés de<br>connexion |                                                                                                    |                                                                                                    |                                           |                              |
| État d'avancement                                                                        |                                                                                                    |                                                                                                    |                                           |                              |
| Verminé Terminé                                                                          | < III                                                                                                    |                                                                                                    | <u>V</u> érifier les s                    | supports de sauvegarde       |
|                                                                                          |                                                                                                    |                                                                                                    | OK Anr                                    | nuler Aide ai                |

Pour restaurer une base de données issue d'un fichier non référencé dans la liste « **Sélectionner les jeux de sauvegarde à restaurer** », choisir l'option **Périphérique** et rechercher le fichier de sauvegarde dans la fenêtre de localisation de sauvegarde.

Après sélection de la sauvegarde à restaurer, placez-vous sur la page

#### Options et cochez l'option « Remplacer la base de données existante (WITH REPLACE) ».

| 🧏 Restaurer la base de données - 1          | MDE_DOS_DEMO                                                                                                    |                                                                                                    |
|---------------------------------------------|----------------------------------------------------------------------------------------------------|----------------------------------------------------------------------------------------------------|
| 🕕 Prêt                                      |                                                                                                    |                                                                                                    |
| Sélectionner une page                       | 🔄 Script 👻 📑 Aide                                                                                                    |                                                                                                    |
| Pichiers<br>Poptions                        | Options de restauration<br>Ø Remplacer la base de donnée<br><u>C</u> onserver les paramètres de r<br><u>Restreindre l'accès à la base d</u> | s existante (WITH REPLACE)<br>éplication (WITH KEEP_REPLICATION)<br>e données restaurée (WITH RESTRICTED_USER)                                             |
|                                             | État de récupération :                                                                                                    | RESTORE WITH RECOVERY                                                                                                    |
|                                             | Fichier d'annulation :                                                                                                    | c:\Program Files (x86)\Microsoft SQL Server\MSSQL11.SAGE1                                                                                                  |
|                                             | Laisser la base de données opéra<br>transactions supplémentaires ne                                                                         | tionnelle en restaurant les transactions non validées. Les journaux des<br>peuvent pas être restaurés.                                                     |
|                                             | Sauvegarde de la fin du journal —                                                                                                    |                                                                                                    |
|                                             | Effectuer la sauvegarde de la f                                                                                                    | fin du journal avant la restauration                                                                                                    |
|                                             | □ <u>L</u> aisser la base de donn<br>(WITH NORECOVERY)                                                                                      | ées source dans l'état de restauration                                                                                                    |
|                                             | Fichier de sau <u>v</u> egarde :                                                                                                    | c:\Program Files (x86)\Microsoft SQL Server\MSSQL11.SAGE1                                                                                                  |
|                                             | Connexions au serveur                                                                                                    |                                                                                                    |
| Connexion                                   | <u>Fermer les connexions existan</u>                                                                                                    | tes à la base de données de destination                                                                                                    |
| (local)\SAGE100<br>[PCLIENT\Administrateur] |                                                                                                    |                                                                                                    |
|                                             | Demander                                                                                                    |                                                                                                    |
| Afficher les propriétés de                  | Demander confirmation avan                                                                                                    | t chaque restauration de sauvegarde                                                                                                    |
| État d'avancement                           | La propriété de serveur de<br>texte intégral sont importé                                                                                   | mise à niveau du catalogue de texte intégral contrôle si les index de recherche en<br>és, reconstruits ou réinitialisés pour la base de données restaurée. |
| V Terminé                                   |                                                                                                    |                                                                                                    |
|                                             |                                                                                                    | OK Annuler Aide                                                                                                    |

 Dans le cas d'une restauration d'un fichier de sauvegarde issu d'une autre instance/serveur SQL, il sera peut être nécessaire de modifier les chemins d'accès définis dans l'option Fichiers
/ Restaurer les fichiers de la base de données en tant que, pour les adapter à l'arborescence du serveur sur lequel la sauvegarde doit être restaurée.

| 🚺 Prêt                                                                                                    |                                         |                                 |                                |
|----------------------------------------------------------------------------------------------------|-----------------------------------------|---------------------------------|--------------------------------|
| Sélectionner une page                                                                                                    | 🖞 Script 👻 🛐 Aide                       |                                 |                                |
| 🚰 Général                                                                                                    |                                         |                                 |                                |
| Fichiers                                                                                                    | Restaurer les fichiers de base de donné | es en tant que                  |                                |
| Options                                                                                                    |                                         |                                 |                                |
|                                                                                                    | Déplacer tous les fichiers dans le      | dossier                         |                                |
|                                                                                                    | Dossier des fichiers de données         | c:\Program Files (x86)\Microsof | ft SQL Server\MSSQL11.SAGE     |
|                                                                                                    |                                         |                                 |                                |
|                                                                                                    | Dossier des <u>f</u> ichiers journaux : | c:\Program Files (x86)\Microsof | ft SQL Server\MSSQL11.SAGE     |
|                                                                                                    | Nom du fichier Io Type de fichier       | Nom du fichier d'origine        | Restaurer en tant que          |
|                                                                                                    | MDE_DOS_DE Données de li                | c:\Program Files (x86)\Micros   | c:\Program Files (x86)\Micros  |
|                                                                                                    | MDE DOS DE Journal                      | c:\Program Files (x86)\Micros   | c:\Program Files (x86)\Micros. |
|                                                                                                    |                                         |                                 |                                |
| Connexion                                                                                                    |                                         |                                 |                                |
| Connexion<br>(local)\SAGE100<br>[PCLIENT\Administrateur]                                                                                         |                                         |                                 |                                |
| ionnexion<br>(local)\SAGE100<br>[PCLIENT\Administrateur]<br>Afficher les propriétés de.<br>connexion                                             |                                         |                                 |                                |
| Connexion<br>(local)\SAGE100<br>[PCLIENT\Administrateur]<br>Afficher les propriétés de.<br>connexion<br>Etat d'avancement                        |                                         |                                 |                                |
| Connexion<br>(local)\SAGE100<br>[PCLIENT\Administrateur]<br>Afficher les propriétés de<br>connexion<br>État d'avancement<br>Connexion<br>Terminé |                                         |                                 |                                |
| Connexion<br>(local)\SAGE100<br>[PCLIENT\Administrateur]<br>Afficher les propriétés de.<br>connexion<br>État d'avancement<br>Terminé             |                                         |                                 |                                |

Cliquez sur **OK** pour démarrer le processus de restauration et patientez jusqu'à obtenir le message :

| Microsoft SQL Server Management Studio |                                                                                    |    |
|----------------------------------------|------------------------------------------------------------------------------------|----|
| i                                      | La restauration de la base de données « MDE_DOS_DEMO » s'est terminée avec succès. |    |
| Ē                                      |                                                                                    | ок |

Référez-vous à la documentation Microsoft SQL Server pour plus de détails sur les différentes options proposées par la fonction de restauration.

Attention à ne pas restaurer une base Multi Devis Entreprise sous un autre nom afin de respecter l'intégrité des données (le nom de la base étant utilisé dans différentes tables).